## SWIS – Creating a New CDX Account to Access NETMSGP (Rev. 1/20/22)

**Overview**: If you do not have an existing Central Data Exchange or "CDX" account, then you will need to register/create a new account and add the NeT program service to it. Please follow the step-by-step instructions below to create your CDX account. Note: when registering – please make sure you request access to the correct version of NeT (For RIDEM this will be "NETMSGP: NeT – Multi-Sector General Permit for Stormwater Discharges Associated with Industrial Activity". Also, there are different permissions available in NeT (i.e. - sign, DAR sign, manage, view, and edit) which will need to be established once you have access to the NETMSGP program service.

## TO CREATE A NEW CDX ACCOUNT

1. Go to <u>https://cdx.epa.gov</u>

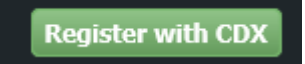

3. Read and agree to Terms and Conditions and click Proceed

☑ I am the original registrant and owner of the User ID requested

Proceed

- 4. Type NeT into the Active Program Services List box
- Click on the NeT: NPDES eReporting Tool (8) box to see all NeT options
   4. Confirmation

Begin typing a program service name or related keywords to filter the list of available services (e.g., air quality system, AQS, or Clean Air Act).

| Active Program Services List                             |   |
|----------------------------------------------------------|---|
| NeT                                                      | × |
| IEPB: Exchange Network Grant Semi-Annual Reporting Forms |   |
| NeT: NPDES eReporting Tool (8)                           |   |
| NetDMR: Network Discharge Monitoring Report (38)         |   |
|                                                          |   |

Cancel

 Select NETMSGP: NeT – Multi-Sector General Permit for Stormwater Discharges Associated with Industrial Activity from available program services

| NETAQUA: NeT - Aquaculture General Permit                                                                   |
|----------------------------------------------------------------------------------------------------|
| NETBIO: NeT - Biosolids Annual Program Report                                                               |
| NETCGP: NeT - NPDES Stormwater Construction General Permit                                                  |
| NETEPAGEG: NeT - EPA Offshore Oil and Gas Extraction - Eastern Outer Continental Shelf NPDES Permit         |
| NETEPAGMG: NeT - EPA Offshore Oil and Gas Extraction - Western Outer Continental Shelf NPDES Permit         |
| NETMSGP: NeT - Multi-Sector General Permit for Stormwater Discharges Associated with Industrial<br>Activity |
|                                                                                                    |
| NETPGP: NeT - NPDES Pesticide General Permit                                                                |
| NETSEWEROVERFLOW: NeT - Sewer Overflow and Bypass Reporting                                                 |

|                          |                                |                          | ~                  |                                |
|--------------------------|--------------------------------|--------------------------|--------------------|--------------------------------|
| ,<br>Registration Inform | ation                          |                          | 5                  | /                              |
| Program Service<br>Role  | NeT - Multi-Se<br>Not selected | ector General Permit for | Stormwater Dischar | rges Associated with Industria |

Select a role from the drop down list and provide any required additional information, if applicable.

| Select Role         |                       |
|---------------------|-----------------------|
|                     | Preparer<br>Signatory |
| Request Role Access | Cancel                |

Create a User ID and Password

## Available Roles:

**Signatory** Individual who is authorized under 40 CFR 122.22 to sign/certify application submissions and/or program reports to RIDEM or needs to manage facility user permissions.

**Preparer**: Individual who will be viewing and editing data, but who is not authorized to sign/certify applications and/or program reports under 40 CFR 122.22.

- 8. Create a User ID and Password (a user ID can never be changed)
  - a. User ID must be at least 8 characters, it cannot contain spaces but can include the use of period (.), hyphen (-), underscore (\_), and at (@) special characters
  - b. Password must be unique; be at least 8 characters; contain a number; and contain at least one capital letter.

## You will need to update it every 90 days (or when you sign in if the 90 day timeframe has lapsed)

| User ID \star | Password * | Verify Password 🕷 |
|---------------|------------|-------------------|
| RIDEMTEST     | •••••      | •••••             |
|               |            | Show password     |

- 9. Enter your Personal Information (all boxes with an asterisk \* must be filled in) and click Next to continue
  - a. Note: Ensure that your First Name and Last Name are your legal names (e.g. Robert instead of Bob)

| Personal Information       |  |
|----------------------------|--|
| Title *                    |  |
| Select 🗸                   |  |
| First Name *               |  |
|                            |  |
| Middle Initial             |  |
|                            |  |
| Last Name 🜲                |  |
|                            |  |
| Suffix                     |  |
| Select 🗸                   |  |
| Job Title 🗯 🕄              |  |
|                            |  |
| Next                       |  |
| Electronic Signature Setup |  |

- 10. Select and Answer 3 security questions and agree to the Terms and Conditions; click Next to continue
  - a. Save your answers in a secure way. These security questions are used to help change your password and manage your user account (answers are case sensitive)

| Create a User ID and Password                              |                                 | *                 |
|------------------------------------------------------------|---------------------------------|-------------------|
| User ID *<br>RIDEMTEST                                     | Password *                      | Verify Password * |
| These questions will be used to reset your p               | assword:                        | □ Show password   |
| Question 1 *                                               |                                 | Answer 1 🇯 🕄      |
| What was your childhood nickname?                          | ~                               | •••••             |
| Question 2 *                                               |                                 | Answer 2 *        |
| What street did you live on in third grade?                | ~                               | •••••             |
| Question 3 *                                               |                                 | Answer 3 *        |
| What school did you attend for sixth grade?                | ~                               | •••••             |
|                                                            |                                 | □ Show answers    |
| ☑ I am this registrant. I will not share my account, and I | accept the Terms and Conditions |                   |
| Next                                                       |                                 |                   |

Signatory roles will also be required to select 5 additional signatory questions to setup an electronic signature – save your answers in a secure way. These questions will be used to validate your signature on applications and reports.

| Electronic Signature Setup                                             | *                                     |
|------------------------------------------------------------------------|---------------------------------------|
| These questions will be used for signing your document electronically: |                                       |
| Question 1 *                                                           | Answer 1 🍍 🕄                          |
| What is the first and middle name of your oldest sibling?              | · · · · · · · · · · · · · · · · · · · |
| Question 2 *                                                           | Answer 2 *                            |
| Who is your favorite author?                                           | •                                     |
| Question 3 *                                                           | Answer 3 *                            |
| What is your favorite pet's name?                                      | ••••••                                |
| Question 4 *                                                           | Answer 4 *                            |
| Where did you graduate from high school?                               | ••••••                                |
| Question 5 *                                                           | Answer 5 *                            |
| What is the last name of your favorite teacher?                        | •••••                                 |
|                                                                        | Show answers                          |
| Next                                                                   |                                       |

11. Enter your Organization Name and State and click Find

| Organization Information |
|--------------------------|
|--------------------------|

Search for your Organization using the following criteria:

| RHODE ISLAND DEPAR       | RTMENT OF ENVIRONMEN |                 |
|--------------------------|----------------------|-----------------|
| Mailing Address (line 1) |                      |                 |
| Vailing Address (line 2) |                      |                 |
| City                     | State *              | Zip/Postal Code |
|                          | Rhode Island         | -               |

a. If your organization can not be found, you may request to add it

| Select your  | v entries       |    |                   |    |                |          |           |    |      |    |       |    |          |      |
|--------------|-----------------|----|-------------------|----|----------------|----------|-----------|----|------|----|-------|----|----------|------|
| Action       | Organization ID | 11 | Organization Name | 11 | Address 1      | 11       | Address 2 | 11 | City | lt | State | 11 | Zip Code | lî   |
|              |                 |    |                   | No | data available | in table |           |    |      |    |       |    |          |      |
| Showing 0 to | 0 of 0 entries  |    |                   |    |                |          |           |    |      |    |       |    | Previous | Next |

Can't find your organization? Back to search page or request that we add your organization.

12. Select your organization and click Next; verify Organization

| Organizat                                                                                   | on Information    |                                                        |                         |             |            |          | *          |  |
|---------------------------------------------------------------------------------------------|-------------------|--------------------------------------------------------|-------------------------|-------------|------------|----------|------------|--|
| Select yo                                                                                   | entries           |                                                        |                         |             |            |          |            |  |
| Action                                                                                      | Organization ID 💵 | Organization Name                                      | Address 1               | Address 2 👫 | City 1     | State 11 | Zip Code 🕼 |  |
| Select                                                                                      | 25329             | Rhode Island Department of Environmental<br>Management | 235 Promenade<br>Street |             | Providence | RI       | 02908-5767 |  |
| Showing 1                                                                                   | to 1 of 1 entries |                                                        |                         |             |            | Previous | 1 Next     |  |
| Can't find your organization? Back to search page or request that we add your organization. |                   |                                                        |                         |             |            |          |            |  |

| Organization Information                                                                                       |
|----------------------------------------------------------------------------------------------------|
| Rhode Island Department of Environmental Management<br>235 Promenade Street<br>Providence, RI 02908-5767<br>US |
| Wrong organization information? Back to search results or request that we add your organization.               |
| Next                                                                                                    |

a. Fill out Organization Contact Information and click Send Verification Code.

|                     |                        | Your Organizatio | on <b>* 6</b><br>; (line 1) <b>*</b>        |                        |   |
|---------------------|------------------------|------------------|---------------------------------------------|------------------------|---|
|                     |                        | Mailing Address  | ; (line 2)                                  | State *                |   |
| Contact Information |                        |                  |                                             | Select a State         | • |
| Phone Number *      | Extension              | Zip/Postal Code  | Zip/Postal Code * Country * UNITED STATES ~ |                        |   |
| Email *             |                        | Phone Number     | *                                           | Extension              |   |
| De enter Emeil *    |                        | Email *          |                                             |                        |   |
|                     | Send Verification Code | Re-enter Email   | *                                           | Send Verification Code |   |

Contact Information

b. You should receive an e-mail from <u>helpdesk@epacdx.net</u> with a verification code. Copy the code into the registration screen and click **Register** 

| Contact Information                  |                        |
|--------------------------------------|------------------------|
| Phone Number *                       | Extension              |
| Email *                              |                        |
| Re-enter Email *                     | Send Verification Code |
| Verification Code *                  |                        |
| 681b824b-2162-45f4-8711-f089c477ff50 |                        |
| Register Continue                    |                        |

13. Then click Continue

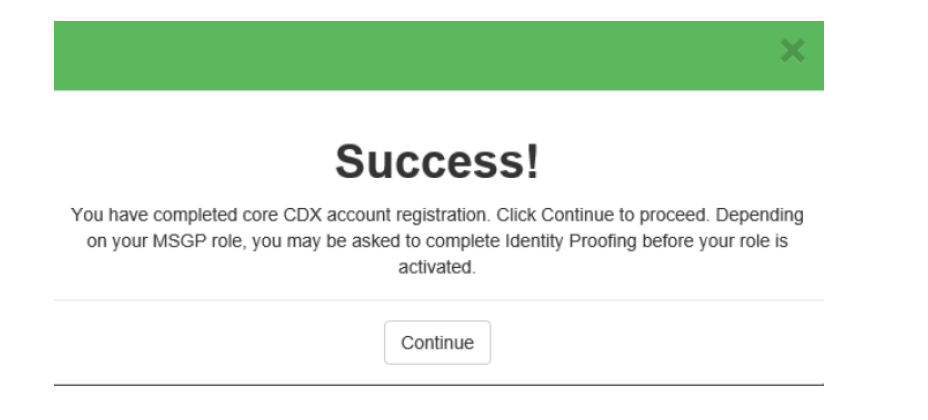

For Signatory role there are still a few more steps to take to complete your CDX account set up

At this stage, **Preparers** are finished creating their CDX account and should be able to see an active NeT program service with their role listed in blue underlined text (hyperlinked). Clicking on the hyperlinked role will open the NETMSGP program.

14. You now need to authenticate your identity via an Electronic Signature Agreement (ESA). <u>Please perform Identity</u> <u>Proofing electronically.</u> Your screen should look like this:

| Identity | Verification                                        |
|----------|-----------------------------------------------------|
| Would y  | rou like to perform electronic Identity Proofing? 🧕 |
| YES      |                                                     |

a. When choosing to perform Identity Proofing electronically, you will need to fill in the required fields with your personal (rather than facility) information. The data within this screen is not collected or stored and the information will be discarded once your identity has been authenticated.

| Identity Verification                                                                                                    |                                           |                   |  |  |  |  |
|----------------------------------------------------------------------------------------------------|-------------------------------------------|-------------------|--|--|--|--|
| Would you like to perform electronic Identity Proofing? 9                                                                                                    |                                           |                   |  |  |  |  |
| Electronic Identity Proofing<br>The following information will be used for<br>Home Mailing Address (line 1) *<br>This field is required.<br>Home Mailing Address (line 2) | identity proofing, it will not be stored. |                   |  |  |  |  |
| City *                                                                                                    | State •<br>Select a State •               | Zip/Postal Code 🔹 |  |  |  |  |
| SSN Last 4: *                                                                                                    | Phone Number                              |                   |  |  |  |  |
| I agree to the Electronic Signature Agr Verify and Sign                                                                                                    | eement                                    |                   |  |  |  |  |

(Not Recommended) If you choose paper Identity Proofing (by answering NO to the question), your ESA will appear and you need to print, sign, and mail it to the NPDES E-Reporting address listed on the paper ESA (Stormwater Notice Processing Center, Mail Code 4203M, ATTN: 2015 MSG P Signature Agreement, U.S. EPA, 1200 Pennsylvania Avenue, NW, Washington, DC 20460). Note: The paper ESA must be received and approved before you can access NETMSGP. This process can take many weeks.

15. Once you fill in all the fields, check the box to agree to the Electronic Signature Agreement and click Verify and Sign

You are now done and will be directed to your MyCDX Home Page. Clicking on the hyperlinked role will open the NETMSGP program. If the link in your role is inactive (i.e., nothing happens when you click on it) please contact the NPDES eReporting Help Desk.

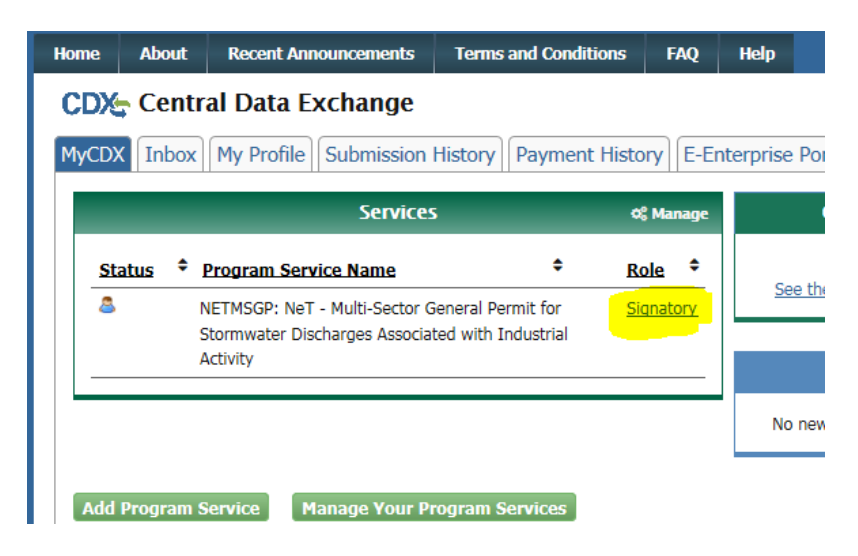

Additional information about CDX and NeT can be found by clicking on the following link to the NeT Support Portal - <u>https://usepa.servicenowservices.com/oeca\_icis?id=net\_homepage</u>

Questions about CDX and NETMSGP should be directed to the NPDES E-Reporting HelpDesk (<u>NPDESeReporting@epa.gov</u> or 1-877-227-8965). You can also send an email to <u>crystal.charbonneau@dem.ri.gov</u>

If your CDX account is locked or your first/last name has changed, please contact the CDX Help Desk (helpdesk@epacdx.net or 888-890-1995).